## Keysight E5810B LAN/GPIB/USB Gateway

# 

## Quick Start Guide

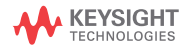

NOTICE: This document contains references to Agilent Technologies. Agilent's former Test and Measurement business has become Keysight Technologies. For more information, go to **www.keysight.com.** 

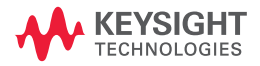

**Standard Shipped Items** 

## **Standard Shipped Items**

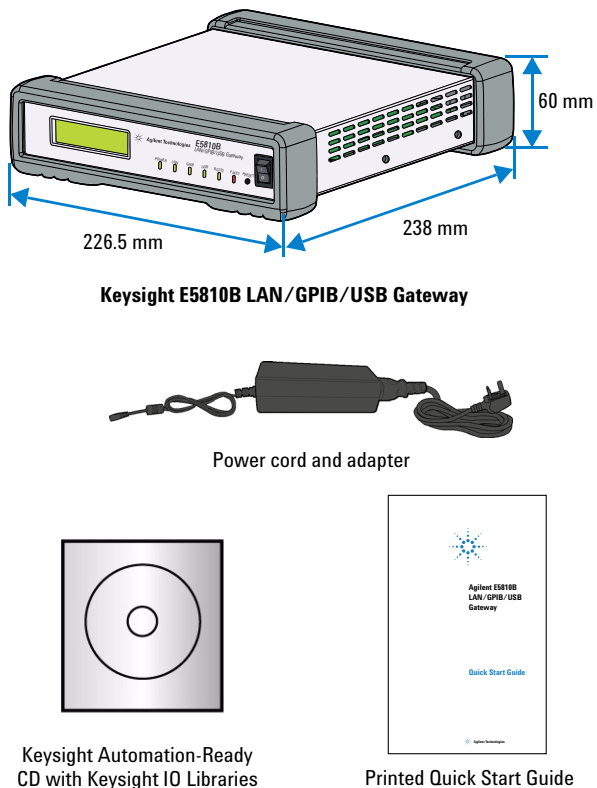

Suite

Printed Quick Start Guide (this manual)

Front Panel at a Glance

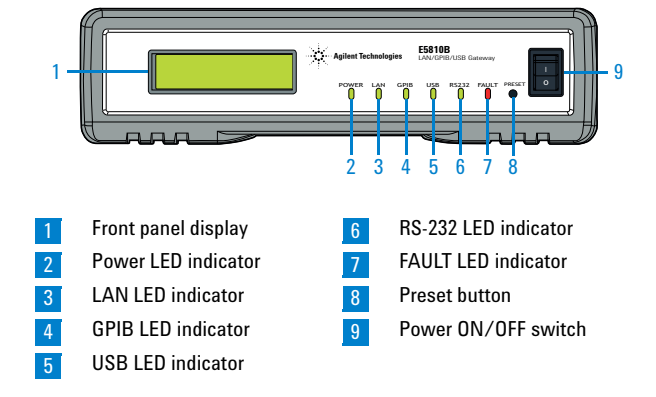

## **Front Panel at a Glance**

## **Back Panel at a Glance**

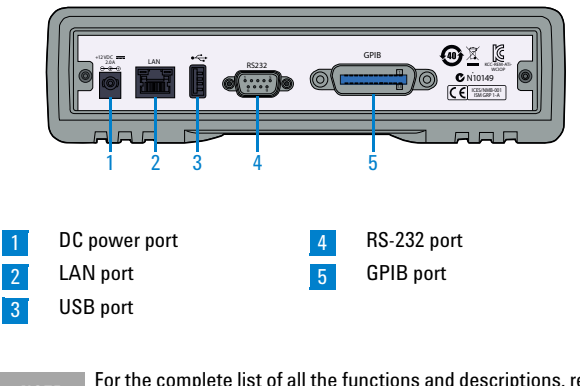

For the complete list of all the functions and descriptions, refer to *Chapter 1, "E5810B Description"* in the *E5810B User's Guide*.

Before Installing the E5810B

## **Before Installing the E5810B**

## **Check your PC**

The E5810B is supported on the following operating systems.

- Windows<sup>®</sup> XP
- Windows Vista<sup>®</sup>
- Windows 7
- Windows 8
- · Windows Server 2008 R2
- Windows Server 2012

Microsoft<sup>®</sup> Internet Explorer 6 or greater is required (Internet Explorer 7 or greater is recommended for Windows Vista, Windows 7, Windows 8, Windows Server 2008 R2, and Windows Server 2012).

## Rack-mount the E5810B (optional)

You can mount the E5810B on a standard EIA rack using the Rack Mount Kit (E5810-00100) or equivalent. The E5810B is one standard half-rack unit wide and one standard rack unit high. Refer to the *Rack Mount Installation Note* (E5810-99100) for more information.

#### E5810B related documentation

- Keysight E5810B LAN/GPIB/USB Gateway User's Guide (E5810-90004) contains more detailed information on the E5810B configurations, installation process, and troubleshooting.
- Keysight IO Libraries Suite Quick Start Guide<sup>[1]</sup> provides a description of the Keysight IO Libraries Suite.
- *Keysight IO Libraries Suite Help*<sup>[1]</sup> provides detailed usage information on the Keysight IO Libraries Suite.
- Keysight VISA Help<sup>[1]</sup> describes the Keysight Virtual Instrument Software Architecture (VISA) library.
- *Keysight SICL Help*<sup>[1]</sup> describes the Keysight Standard Instrument Control Library (SICL) for Windows.

[1]Click the IO icon on the Windows taskbar notification area and select **Documentation** to obtain the related documentation.

## Installing the E5810B

## Connect the E5810B to the network

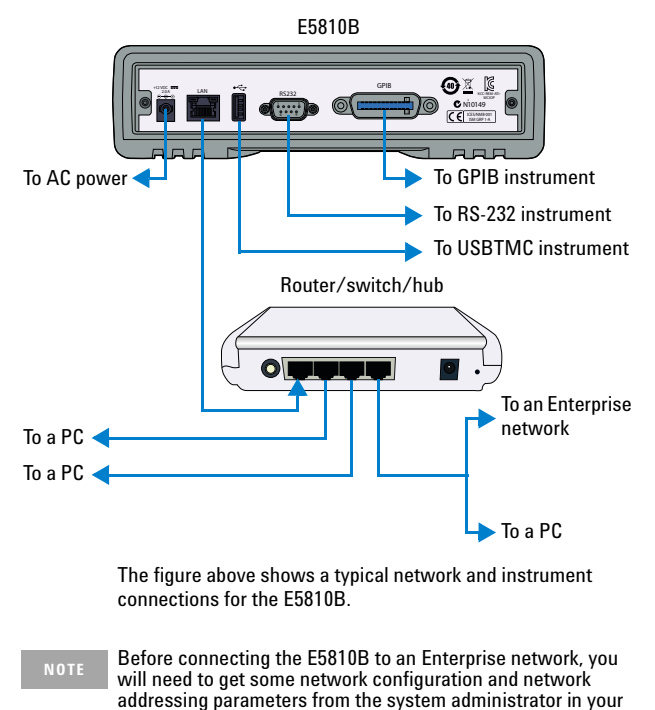

IT department. Refer to "Network information" on page 6 for the suggested steps.

Installing the E5810B

#### **Network information**

Before connecting the E5810B to an Enterprise network, obtain the E5810B serial number and Ethernet (MAC) address printed on a label at the bottom panel of the E5810B. Fill up the information in the **E5810B LAN/GPIB/USB Gateway Information** as shown below.

| E5810B LAN/GPIB/USB Gateway Information      |                                  |  |
|----------------------------------------------|----------------------------------|--|
| Serial number:                               |                                  |  |
| Ethernet (MAC) address:                      |                                  |  |
| Default values<br>(for system administrator) | DHCP: Enabled at power-on        |  |
|                                              | Hostname: No hostname configured |  |

Provide this information to your system administrator and request for the Enterprise network information as shown below.

| Enterprise Network Information |                         |        |
|--------------------------------|-------------------------|--------|
| Does the network               | support DHCP?           | Yes No |
| lf No, provide –               | IP address (static):    |        |
|                                | Subnet mask:            |        |
|                                | Gateway IP address:     |        |
| Does the network               | support DNS?            | Yes No |
| lf Yes, provide –              | E5810B hostname:        |        |
|                                | DNS server (IP address) |        |

NOTE

If the Enterprise network does not support DHCP, refer to "Configure the E5810B using a local network" on page 10 to configure the E5810B using a local network.

Installing the E5810B

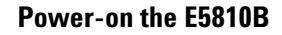

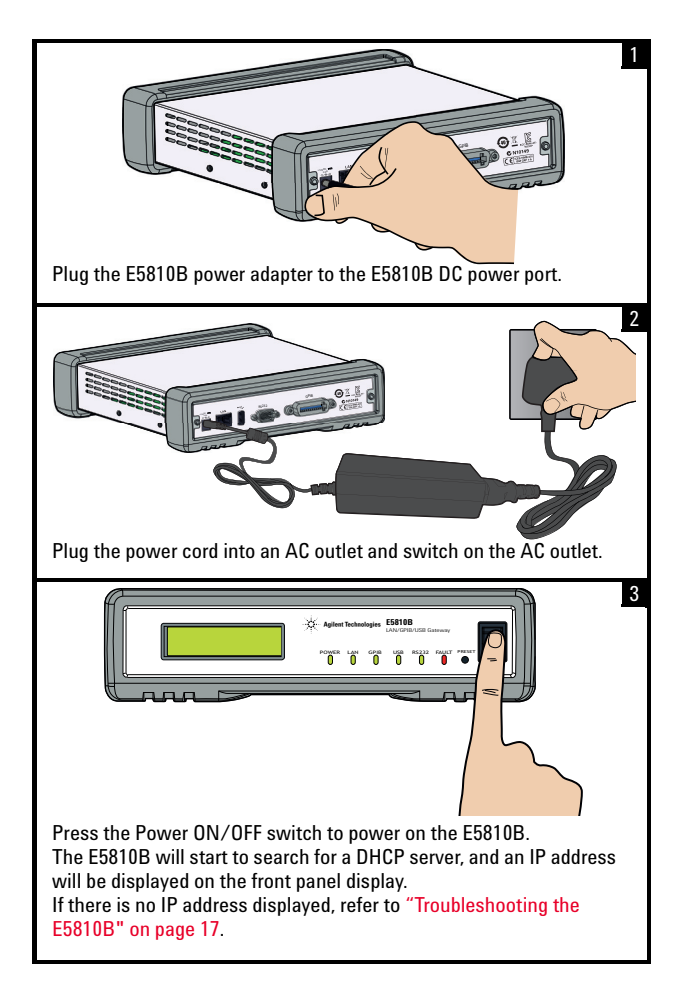

Configuring the E5810B

## **Configuring the E5810B**

#### **Display the E5810B Welcome page**

Go to your Web browser and type http://<hostname>or http://<IP address> at the address line.

<hostname> The host name (if known) of the E5810B. <IP address> The current E5810B IP address (for example 169.254.58.10) is displayed on the E5810B front panel display.

| Agilent T                                     | echnologies                                                                                                 | E5810B LAN/GPI                                                                                      | 3/USB Gateway                                                                                                    | Another web enabled product<br>from Agilent Technologies |
|-----------------------------------------------|----------------------------------------------------------------------------------------------------|----------------------------------------------------------------------------------------------------|----------------------------------------------------------------------------------------------------|----------------------------------------------------------|
| Welcome Page                                  | Welcome to<br>Web-E                                                                                         | your<br>Enabled E58'<br>rigation Bar on the<br>ent Settings are:                                    | IOB LAN/GPIB/USB Gat                                                                                                   | eway                                                     |
| Sessien Status<br>Sessien Status<br>Pist Page | Ethernet (M<br>Hostname:<br>IP Address<br>GPIB SICL<br>USB SICL I<br>RS-232 SIC<br>Firmware F<br>Serial Num | IAC) Address:<br>:<br>Interface Name:<br>Interface Name:<br>:L Interface Name:<br>Revision:<br>ber: | 44 E8 A5 00 01 21<br>Not Known<br>141 183 191 227<br>gpib0<br>usb0<br>COM1<br>E56108_20121106_R001_STAND<br>MY50360021 | Supporting your I/O mods                                 |
|                                               | E5810B Do<br>• Help<br>• User's                                                                             | ocumentation:                                                                                       |                                                                                                    |                                                          |

If the E5810B Welcome page does not display correctly, you may need to change your Web browser settings.

Refer to *Chapter 4, "Checking the Web browser settings"* in the *E5810B User's Guide* for more information.

Configuring the E5810B

#### Verify instrument communication

Select Find & Query Instruments from the E5810B Welcome page and enter the password. The default password is E5810.

| Support   Products   Agilent She                                                                                                    |                                                                                                    |                                                                     |                                                          |
|----------------------------------------------------------------------------------------------------|----------------------------------------------------------------------------------------------------|---------------------------------------------------------------------|----------------------------------------------------------|
| Agilent Technologies                                                                                                    | E5810B LAN/GPIB/USB                                                                                                    | Gateway                                                             | Another web enabled product<br>from Agilent Technologies |
| Welcome Page                                                                                                    | 1 Connected                                                                                                    | Find and Control Instruments<br>to your E5810B LAN/GPIB/USB Gateway |                                                          |
| Configuration                                                                                                    | Instruments<br>Connected                                                                                                    | Control Panel for<br>Selected Instrument                            |                                                          |
| Comparison     Comparison     C | (SICL Addresses)<br>0011480<br>js0.3<br>js0.3<br>js0.4<br>js0.4 | Timeout (sec) 2 Device Class 4DA2<br>Class Hotory Read ST8 SYSTERR? | 2<br>                                                    |
|                                                                                                    | Find                                                                                                    | Send Receive Query Clear ALL Pending Operations                     | 4                                                        |

- Select **Find** to list all the instruments connected to the E5810B. The selected connected instrument will be highlighted.
- 2 Select Device Clear, \*IDN?, Read STB, or SYS:ERR? to query the selected connected instrument.
- 3 Display the responses from the predefined queries and inputted commands.
- Insert an instrument specific command in the Instrument
   Command line to interact with the connected instrument. Select
   Send, Receive, or Query as required.

Configuring the E5810B

## Configure the E5810B using a local network

If the Enterprise network does not support DHCP, the E5810B will use the default static IP address (169.254.58.10) when connected to the Enterprise network. This IP address may not be available on the Enterprise network.

For correct operation on a non-DHCP Enterprise network, you must first use a local network to configure the E5810B. There are two typical local network configurations as shown below.

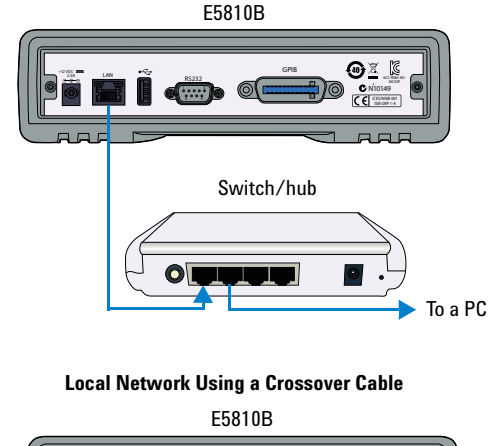

Local Network Using a Switch or Hub

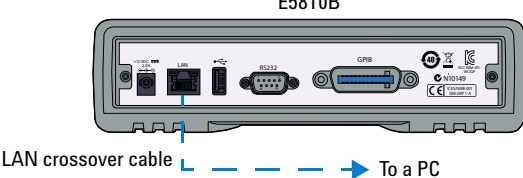

- 1 Select View & Modify Configuration from the E5810B Welcome page to display the E5810B current configuration.
- 2 Select Modify Configuration and enter the password to configure the E5810B. The default password is E5810.
- 3 Set the DHCP setting to OFF, and update the IP Address, Subnet Mask, and Default Gateway with the parameters provided by your system administrator in "Network information" on page 6.
- 4 If you are using Domain Name Server (DNS), enter the DNS IP address and hostname provided by your system administrator.
- 5 Select Save and then select Reboot E5810B to save the configuration.
- 6 Disconnect the E5810B from the local network and connect the E5810B to the Enterprise network.

## **Configuring Instruments via IO Libraries Suite**

#### **Install Keysight IO Libraries Suite**

You must have Administrator privileges to install Keysight IO Libraries Suite Connection Expert.

You should install the Keysight IO Libraries Suite as your first step before installing the hardware because it installs the necessary software and drivers to control your instruments.

If possible, always use the most recent version of the Keysight IO Libraries Suite. This version supports the newest interfaces and operating systems, and has the most advanced features.

- Refer to the IO Libraries Web page at www.keysight.com/find/iosuite or the IO Libraries Suite Readme for the minimum system requirements.
- Insert the Keysight Automation-Ready CD in your CD-ROM drive or download and install the IO Libraries software from www.keysight.com/find/iosuite.
- You will see the IO icon on the Windows taskbar notification area after the IO Libraries suite is successfully installed.

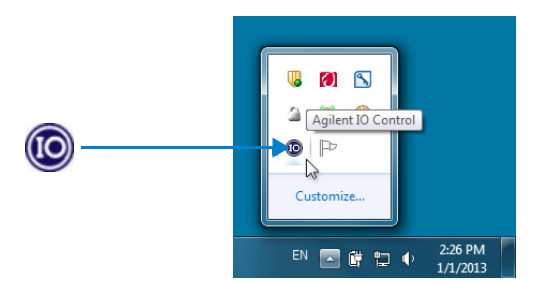

Configuring Instruments via IO Libraries Suite

#### **Configure a remote GPIB interface**

- 1 Launch Keysight Connection Expert from the Start menu or the Start Screen (Windows 8).
- 2 Select Add Interface > Remote GPIB to display the Remote GPIB Interface dialog box.

|                              | 👷 Remote GPIB interface - Remote                                                                                                    |  |  |
|------------------------------|----------------------------------------------------------------------------------------------------|--|--|
|                              | Set configurable properties for this remote GPIB interface                                                                                                    |  |  |
| 1 ——<br>2 ——<br>3 ——<br>4 —— | VISA interface ID, board number: GPIB0   TCPIP interface ID: TCPIP0  Connection Information  Find Interfaces  A Hostname: hostname.net.com  Interface name on remote host: gpib0  Test connection |  |  |
|                              | SICL interface ID: gpib0   Logical unit: 7  Auto-discover instruments connected to this interface  Agilent 488 Properties  OK Cancel Help                                                         |  |  |

- 1 Locate the E5810B on the local subnet.
- Insert the hostname or the IP address shown on the E5810B display to locate the E5810B if it is not located in the same subnet.
- The interface name must be similar to the name shown in the GPIB SICL Interface Name at the E5810B Welcome page.
- 4 Verify the connectivity and configuration. A message will be displayed on the dialog box once the connection to the interface is established and verified.

#### E5810B Quick Start Guide

Configuring Instruments via IO Libraries Suite

#### Configure a remote USB interface

- Launch Keysight Connection Expert from the Start menu or the Start Screen (Windows 8).
- 2 Select Add Interface > Remote USB to display the Remote USB Interface dialog box.

|             | Remote USB Interface - Remote Modify configurable properties for the remote USB interface(s) on a remote |  |  |
|-------------|----------------------------------------------------------------------------------------------------|--|--|
| 1           | Computer VISA interface ID: USB1                                                                         |  |  |
| 2<br>3<br>4 | Prostname.et.com     Paddress:     Interface name on remote host: usb0     Test connection               |  |  |
|             | OK Cancel Help                                                                                           |  |  |

- 1 Locate the E5810B on the local subnet.
- 2 Insert the hostname or the IP address shown on the E5810B display to locate the E5810B if it is not located in the same subnet.
- The interface name must be similar to the name shown in the USB SICL Interface Name at the E5810B Welcome page.
- 4 Verify the connectivity and configuration. A message will be displayed on the dialog box once the connection to the interface is established and verified.

Configuring Instruments via IO Libraries Suite

#### **Configure a remote RS-232 serial interface**

- 1 Launch Keysight Connection Expert from the Start menu or the Start Screen (Windows 8).
- 2 Select Add Interface > Remote RS-232 to display the Remote RS-232 Serial Interface dialog box.

|   | Remote RS-232 Serial Interface - Remote COM                         |  |  |
|---|---------------------------------------------------------------------|--|--|
|   | Set configurable properties for this remote R5-232 serial interface |  |  |
|   | VISA interface ID: ASRL2 -                                          |  |  |
|   | TCPIP interface ID:                                                 |  |  |
|   | Connection Information                                              |  |  |
| 1 | <br>Find Interfaces                                                 |  |  |
| r | Hostname: hostname.net.com                                          |  |  |
| 2 | O IP address:                                                       |  |  |
| 3 | <br>Interface name on remote host: COM1                             |  |  |
| 4 | <br>Test connection                                                 |  |  |
|   |                                                                     |  |  |
|   |                                                                     |  |  |
|   | OK Cancel Help                                                      |  |  |
|   |                                                                     |  |  |

- Locate the E5810B on the local subnet.
- Insert the hostname or the IP address shown on the E5810B display to locate the E5810B if it is not located in the same subnet.
- The interface name must be similar to the name shown in the RS-232 SICL Interface Name at the E5810B Welcome page.
- 4 Verify the connectivity and configuration. A message will be displayed on the dialog box once the connection to the interface is established and verified.

Configuring Instruments via IO Libraries Suite

#### Verify instrument communication

- 1 Launch Keysight Connection Expert from the Start menu or the Start Screen (Windows 8).
- 2 Right-click on the remote interface instrument and select Send Commands To This Instrument to display the Keysight Interactive IO dialog box.
- 3 Use the default command, **\*IDN?** and select **Send & Read** to query the remote interface instrument.
- 4 The remote interface instrument identification information will appear on the **Instrument Session History**.

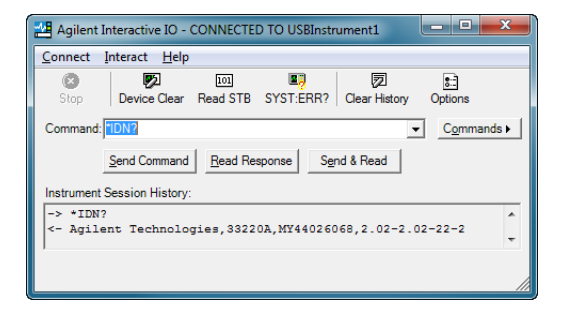

NOTE

You can also program the remote interface instruments using Keysight VISA, VISA COM, or SICL. Refer to "E5810B related documentation" on page 4 for more information.

Troubleshooting the E5810B

## **Troubleshooting the E5810B**

## **Check the E5810B LED indicators**

| Status                                                                                                   | Possible cause                                                                                                    | Corrective action                                                  |
|----------------------------------------------------------------------------------------------------|----------------------------------------------------------------------------------------------------|--------------------------------------------------------------------|
| All LEDs OFF                                                                                             | No AC power to the E5810B.                                                                                                    | Check the AC power connection.                                     |
| Power – ON<br>FAULT – ON                                                                                 | If the FAULT LED indicator is<br>turned ON for more than 10<br>seconds, there may be<br>hardware failure.                                           | Contact Keysight for<br>instructions to return<br>the E5810B.      |
| Power – ON<br>LAN (back panel) –<br>OFF                                                                  | No communication from the PC to the E5810B using LAN.                                                                                               | Check the E5810B<br>LAN connection.                                |
| Power – ON<br>LAN – ON (flashes)<br>GPIB, USB, and/or<br>RS-232 – OFF<br>(during instrument<br>activity) | There is communication from<br>the PC to the E5810B using<br>LAN. However, there is no<br>communication to the GPIB,<br>USB, or RS-232 instruments. | Check the GPIB, USB,<br>or RS-232 connection<br>and configuration. |

#### **Check the network**

| Symptom                            | Possible cause                                        | Corrective action                                                          |
|------------------------------------|-------------------------------------------------------|----------------------------------------------------------------------------|
| Cannot access<br>E5810B Web access | Improper network installation.                        | Check the network<br>installation or contact your<br>system administrator. |
|                                    | Missing or improper<br>setup of network<br>addresses. | Refer to "Network information" on page 6.                                  |

Troubleshooting the E5810B

| Symptom             | Possible cause                     | Corrective action                                                                                                    |
|---------------------|------------------------------------|----------------------------------------------------------------------------------------------------|
|                     | Incorrect Web browser<br>settings. | Refer to <i>Chapter 4,</i><br>"Checking the Web<br>browser settings" in the<br>E5810B User's Guide for<br>more information. |
| Incorrect password. | Unknown or forgotten<br>password.  | Press the <b>Preset</b> button<br>>10 seconds to reset the<br>E5810B to the factory<br>default settings.                    |

## **Check the connected instruments**

| Symptom                                         | Possible cause                                                                                                    | Corrective action                                                                                                    |
|-------------------------------------------------|----------------------------------------------------------------------------------------------------|----------------------------------------------------------------------------------------------------|
| Unable to<br>communicate from<br>the E5810B Web | Intermittent or missing<br>GPIB, USB, and/or<br>RS-232 connection.                                                 | Check the GPIB, USB,<br>and/or RS-232 cable.                                                                            |
| access                                          | GPIB, USB, and/or<br>RS-232 device power is<br>not turned on or a<br>defective GPIB, USB,<br>and/or RS-232 device. | Ensure that the GPIB, USB,<br>and/or RS-232 device<br>power is turned on and the<br>device is operating properly.       |
|                                                 | RS-232 interface is not<br>configured for the<br>attached device.                                                  | Change the E5810B RS-232<br>interface attributes to<br>match the RS-232 device<br>attributes (baud rate<br>and parity). |
| Unable to communicate                           | VISA/SICL is not configured.                                                                                       | Refer to the <i>E5810B User's Guide</i> for more information.                                                           |
| programmatically                                | Incorrect VISA/SICL address.                                                                                       | Check the VISA/SICL address being used.                                                                                 |

#### www.keysight.com

#### **Contact us**

To obtain service, warranty, or technical assistance, contact us at the following phone or fax numbers:

United States: (tel) 800 829 4444 (fax) 800 829 4433 Canada: (tel) 877 894 4414 (fax) 800 746 4866 China<sup>.</sup> (tel) 800 810 0189 (fax) 800 820 2816 Europe: (tel) 31 20 547 2111 Japan: (tel) 0120 (421) 345 (fax) 0120 (421) 678 Korea: (tel) (080) 769 0800 (fax) (080) 769 0900 Latin America: (tel) (305) 269 7500 Taiwan: (tel) 0800 047 866 (fax) 0800 286 331 Other Asia Pacific Countries: (tel) (65) 6375 8100 (fax) (65) 6755 0042

Or visit Keysight World Wide Web at: www.keysight.com/find/assist

Product specifications and descriptions in this document are subject to change without notice. Always refer to the Keysight Web site for the latest revision.

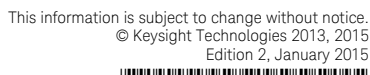

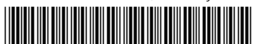

E5810-90002 www.keysight.com

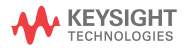